# Modifying Configurations and Tolerances for Improved Convergence in PSpice for TI

Lucas Burnette Texas Instruments Precision Amplifiers

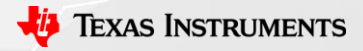

## **PSPICE Convergence FAQ**

- What is convergence?
  - Convergence is when an electrical simulator is able to find a solution to a circuit. Many different factors influence convergence.
- What can cause a failure to converge?
  - Improper connections, faulty spice models, tight tolerances, and oscillations
- How can I make my simulation converge?
  - Fix glaring circuit issues (PWR and GND connections, current directions)
  - Simplify circuit
  - Check 3<sup>rd</sup> party models first, then TI models (isolate and simulate)
  - Modify
    - Auto-Converge
    - Tolerances
    - Simulation Conditions
  - The parameters above will be discussed in the following slides

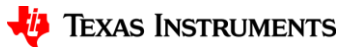

#### **Tolerances Overview**

- What are tolerances in PSpice for TI?
  - Tolerances are how much error/iterations will be accepted when finding a circuit's solution
  - Loosening tolerances can help the simulation converge and also speed up simulations
  - Larger tolerances mean the simulation is less accurate

| Name        | Value   | Default Value |
|-------------|---------|---------------|
| SPEED_LEVEL | 3 💌     | 3             |
| RELTOL      | 2m      | 0.001         |
| VNTOL       | 1m      | 1.0u          |
| ABSTOL      | 1n      | 1.0p          |
| CHGTOL      | 0.01p   | 0.01p         |
| GMIN        | 1.0E-12 | 1.0E-12       |
| ITL1        | 150     | 150           |
| ITL2        | 20      | 20            |
| ITL4        | 10      | 10            |

#### (Recommended vs Default)

#### **Tolerances Definitions**

- **RELTOL** Relative accuracy of voltages and currents [%] Universal accuracy
- VNTOL Best accuracy of voltages [V] Smaller values are ignored
- ABSTOL Best accuracy of currents [A] Smaller values are ignored
- CHGTOL Best accuracy of charges [C] Smaller values are ignored
- **GMIN** Minimum conductance for any branch  $[1/\Omega]$  Added to nonlinear devices
- ITL1 DC and bias "blind" iteration limit *Maximum iterations*
- ITL2 DC and bias "best guess" iteration limit Maximum step iterations
- ITL4 Transient time point iteration limit Maximum transient step iterations
- **TSTOP** Run to time [s]
- TMAX Maximum step size [s]

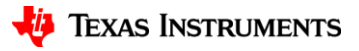

## **PSpice for TI vs TINA-TI – Default Tolerances**

| Tolerance | PSpice for TI | TINA-TI |
|-----------|---------------|---------|
| RELTOL    | 1m            | 10m     |
| VNTOL     | 1u            | 10u     |
| ABSTOL    | 1р            | 10u     |
| CHGTOL    | 1p            | 10f     |
| GMIN      | 1р            | -       |
| ITL1      | 150           | 1000    |
| ITL2      | 20            | 40      |
| ITL4      | 10            | 20      |

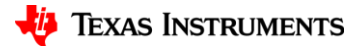

#### **Recommended Steps to Fix Convergence Issues**

- 1. Enable AutoConverge and run simulation
- 2. Modify simulation tolerances
  - a. Change ABSTOL to 100p
  - b. Change VNTOL to 1m
  - c. Change RELTOL to 2m
- 3. Modify pseudotransient options
  - 1. Change PTRANABSTOL to 10u
  - 2. Change PTRANVNTOL to 100u
- 4. Set the initial conditions (IC) of capacitors to 0
- 5. If transient:
  - a. Check the "Skip initial transient bias point calculation" (SKIPBP) checkbox
  - b. Switch power supplies to pulse and start at 0

Note: Each step reduces simulation accuracy, especially RELTOL.

Try running your simulation with each step!

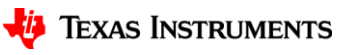

6

## **Step 1: Enabling AutoConverge**

- 1. Go to Edit Simulation Profile
- 2. Go to Options > Analog Simulation > Auto Converge
- 3. Check AutoConverge
- 4. Click Apply and then OK

| General            |                   |              |         |               |
|--------------------|-------------------|--------------|---------|---------------|
|                    | Analog Simulation |              | Value   | Default Value |
| Inalysis           | General           | AutoConverge | 1000    | 1000          |
| onfiguration Files | Auto Converge     |              | 1000    | 1000          |
|                    | MOSFEI Option     |              | 1000    | 1000          |
| opuons             | Analog Advanced   |              | 0.05    | 0.05          |
| Data Collection    | General           |              | 1.05-6  | 1.05-6        |
| Probe Window       | Bias Point        |              | 001     | 001           |
|                    | Transiont         |              | 1.0F-10 | 1 0F-10       |
|                    |                   | ✓ Restart    |         |               |
|                    |                   |              |         |               |
|                    | General           |              |         |               |
|                    | Advanced          |              |         |               |
|                    | Output File       |              |         |               |
|                    | General           |              |         |               |
|                    |                   |              |         |               |
|                    |                   |              |         |               |

## **Step 2: Changing Tolerances**

- 1. Go to Edit Simulation Profile
- 2. Go to Options > Analog Simulation > General
- 3. Change ABSTOL to 1n
- 4. Change VNTOL to 1m
- 5. Change RELTOL to 2m
- 6. Click Apply and then OK

| eneral             | Analog Simulation     | Name        | Value   | Default Value |  |
|--------------------|-----------------------|-------------|---------|---------------|--|
| nalysis            | General               | SPEED_LEVEL | 3       | ▼ 3           |  |
| opfiguration Filos | Auto Converge         | RELTOL      | 2m      | 0.001         |  |
| onliguration Flies | MOSEET Option         | VNTOL       | 1m      | 1.0u          |  |
| ptions             |                       | ABSTOL      | 1.0n    | 1.0p          |  |
| ata Collection     | Analog Advanced       | CHGTOL      | 0.01p   | 0.01p         |  |
|                    | General               | GMIN        | 1.0E-12 | 1.0E-12       |  |
| robe Window        | Bias Point            | ITL1        | 150     | 150           |  |
|                    | Transient             | ITL2        | 20      | 20            |  |
|                    | Gate Level Simulation | ITL4        | 10      | 10            |  |
|                    | General               | TNOM        | 27.0    | 27.0          |  |
|                    | Adversed              | THREADS     | 0       | 0             |  |
|                    |                       | ADVCONV     |         |               |  |
|                    | - Output File         |             |         |               |  |
|                    | General               |             |         |               |  |

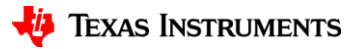

## **Step 3: Changing Pseudotransient Options**

- 1. In your schematic, go to Place > Text (or use the hotkey "T")
- 2. Type "@Pspice: .options PTRANABSTOL=10u PTRANVNTOL=100u"
- 3. Click OK and place text in schematic

| Place Text                                        | ×           |
|---------------------------------------------------|-------------|
| @Pspice: .options PTRANABSTOL=10u PTRANVNTOL=100u | ОК          |
|                                                   | Cancel      |
|                                                   | Help        |
| Press Ctrl + Enter to start a new line            |             |
| Color                                             |             |
| Default • 0* 90* 1                                | 180° 🔵 270° |
| Font                                              |             |
| Change Use Default Courier New 7 (default)        |             |
| Text Justification                                |             |
| Default 🔹                                         |             |
|                                                   |             |

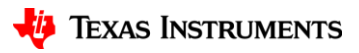

## **Step 4: Setting CAP Initial Conditions**

- 1. CTRL+LeftClick to highlight multiple capacitors
- 2. LeftClick a capacitor twice to open Property Editor
- 3. Change all IC fields to 0
- 4. Click Apply and then close Property Editor

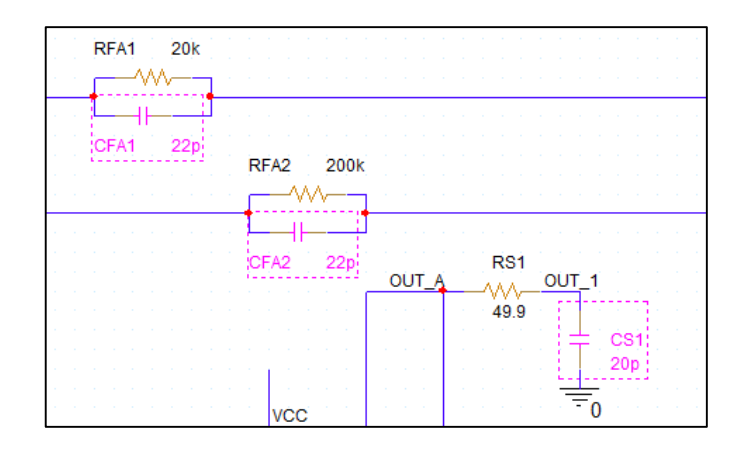

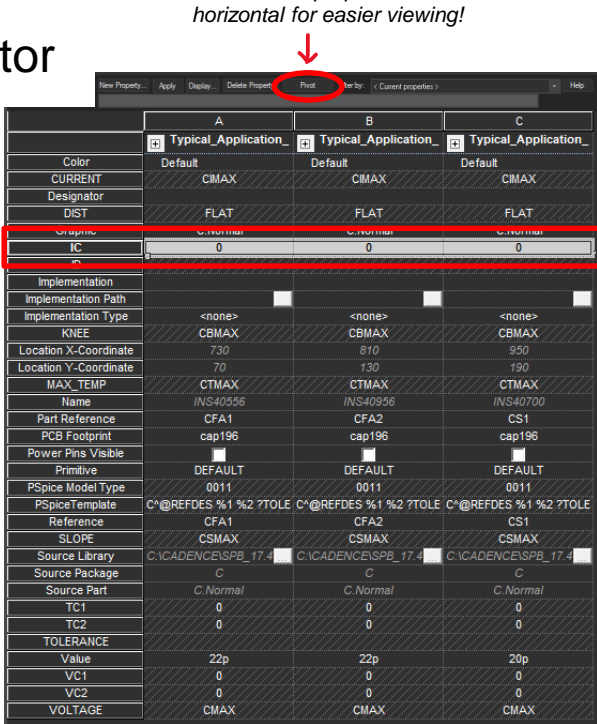

Click Pivot if properties are

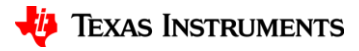

## Step 5a (Transient) : Check SKIPBP

- 1. Go to Edit Simulation Profile
- 2. Go to Analysis
- 3. Check Skip initial transient bias point calculation (SKIPBP)
- 4. Click Apply and then OK

| Simulation Settings - trans                                                              |                                                                                                    |                                                                                                    |                                                        |                                                                | × |
|------------------------------------------------------------------------------------------|----------------------------------------------------------------------------------------------------|----------------------------------------------------------------------------------------------------|--------------------------------------------------------|----------------------------------------------------------------|---|
| General<br>Analysis<br>Configuration Files<br>Options<br>Data Collection<br>Probe Window | Analysis Type:<br>Time Domain (Transient)<br>Options:<br>General Settings<br>Monte Carlo/Worst Case<br>Parametric Sweep<br>Temperature (Sweep)<br>Save Bias Point<br>Load Bias Point<br>Save Check Point<br>Restart Simulation | Run To Time :<br>Start saving data after :<br>Transient options:<br>Maximum Step Size 1<br>Skip initial transient bias<br>Run in resume mode | 160us<br>0<br>10n secor<br>s point calculation (SKIPB) | seconds (TSTOP)<br>seconds<br>nds<br>p)<br>Output File Options |   |
|                                                                                          |                                                                                                    | ОК                                                                                                    | Cancel Apply                                           | Reset <b>Help</b>                                              |   |

11

#### **Step 5b (Transient): Use pulse power supplies**

- 1. Go to Place > PSpice Component > Source > Voltage Sources > Pulse
- 2. Configure V1 as 0 and V2 as the desired VDD
- 3. Configure TD as 0
- 4. Calculate TR, TF as at least  $(100ns * \frac{VCC}{5V})$
- 5. Configure PW and PER as longer than simulation time

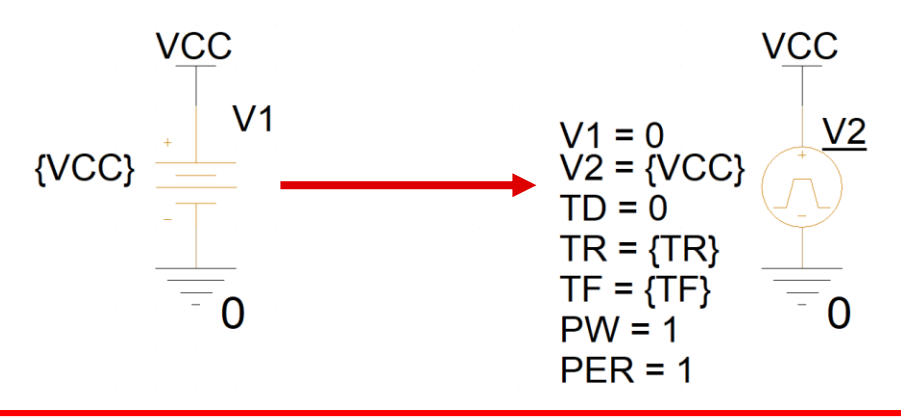

#### **Non-Convergence Example**

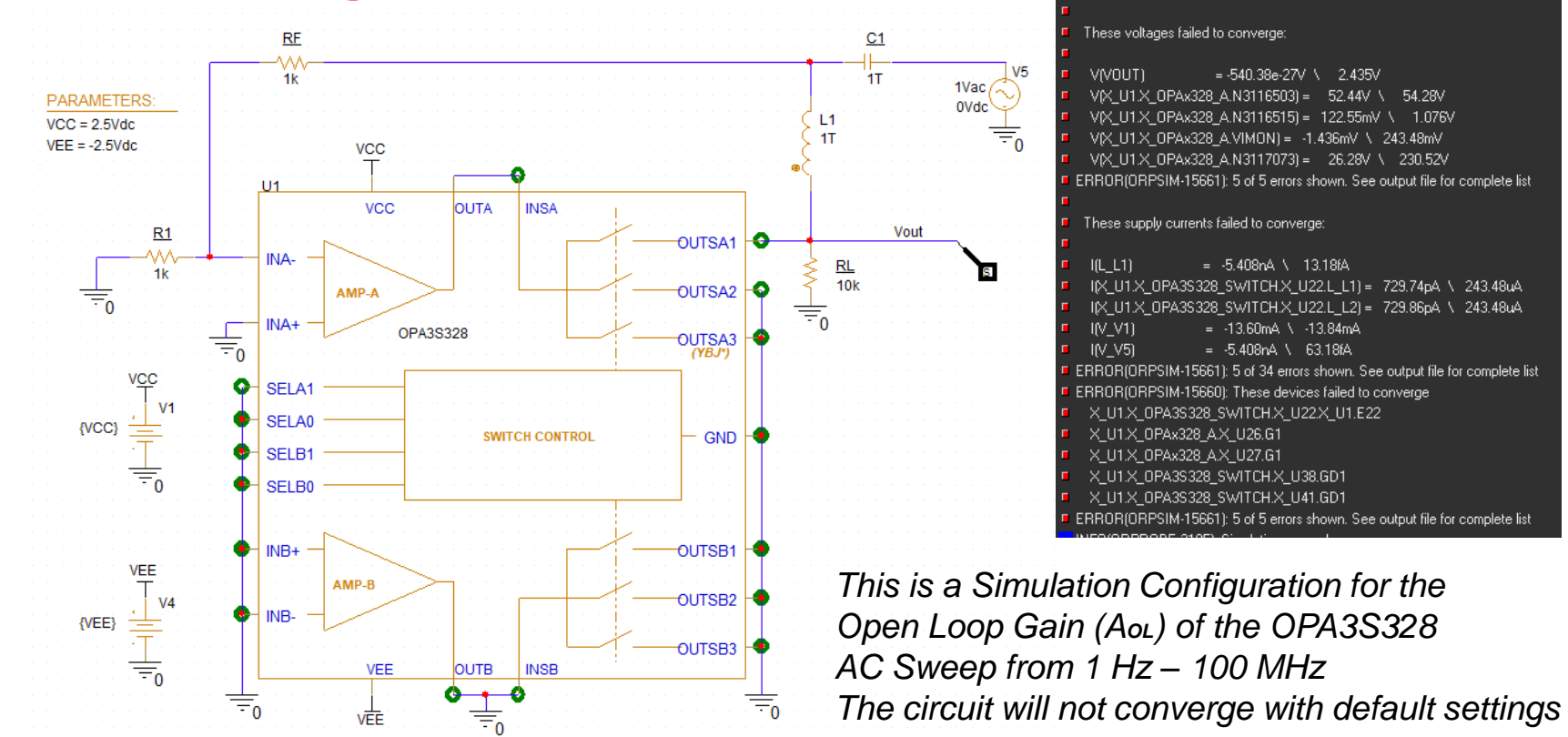

13

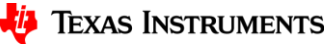

Convergence problem in bias point calculation

#### **Non-Convergence Example - Results**

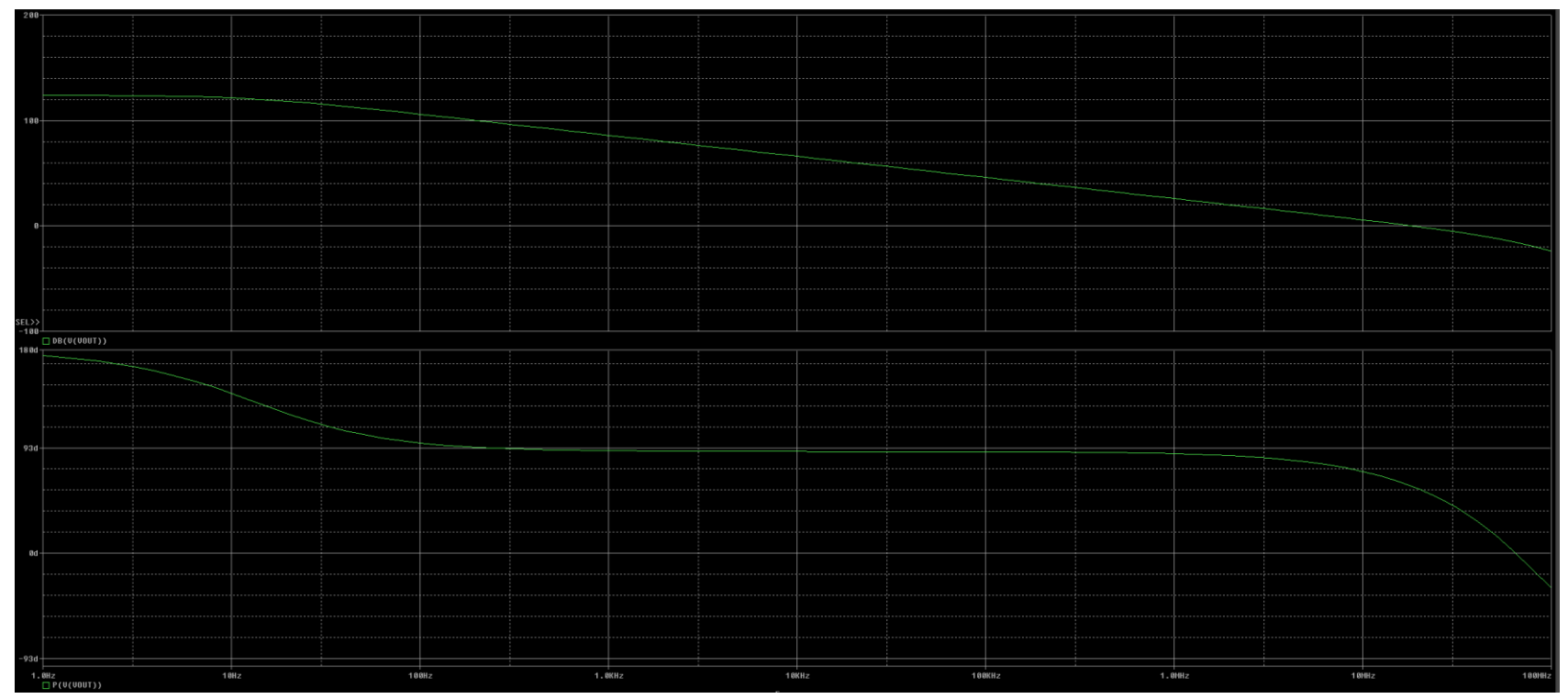

After enabling AutoConverge (Step 1), the simulation converges. After modifying the tolerances (Step 2), the simulation converges 300% faster.

🤴 Texas Instruments